# Marshalltown Community College Blackboard: Online Course Information

### What is Blackboard?

Internet and in-class courses are hosted on Blackboard Learn. Blackboard is our Learning Management System. Students are able to access course content, mail, and rosters.

### http://blackboard.iavalley.edu Questions? Call 641-844-5555

## **Access Instructions**

- 1. Go to http://blackboard.iavalley.edu
- 2. Log in using your student ID number as the username
- 3. If you have never logged into Blackboard, Campus Web, or a campus computer, your initial password will be your date of birth in the format (mmddyyyy). If you have logged into one of these and changed your password, your password will also change for Campus Web, Blackboard, and all campus computers.

## **Blackboard Course Information**

- 1. After you log in, the **MY IVCCD** page will appear. On the **MY IVCCD** page, a list of courses will appear on the right hand side of the screen. Click on the appropriate course to access it.
- 2. Once you click on a course, a **Course Home** page will appear. From this page, you are able to view a course syllabus, current grades, attendance records, announcements, and course mail.
- 3. At this time, current versions of Firefox and Chrome are the recommended browsers to use with Blackboard, although Safari may also work. Internet Explorer (IE) is not recommended unless you are using Windows 8 and have the latest updated version of IE.
- 4. On the **Course Home** page, the following **links** will appear on the left of the screen: Home page, Announcements, Information, Content, Discussions, Groups, Course Messages, Tools, Help and My Grades.
- 5. To view course content (lessons, assignments, tests, etc.) click on the **Content** link. You will turn in assignments and assessments under this link.
- 6. The **Course Messages** link contains access to course mail. Students are able to mail the instructor or other students enrolled in the same course. The Blackboard Course Messages mail system will not send or receive messages to any other email services (Hotmail, yahoo, etc.)

# Introduction to Blackboard

The Introduction to Blackboard course is available in Blackboard under the Courses tab. Under the Courses tab, you will find Self Enrollment Course List, click on Open Enrollment Class-click here for Intro. to Blackboard and enroll in the free class. Please take time to read through the course materials so that you understand the basic features and capabilities of the Blackboard platform.

# http://blackboard.iavalley.edu Questions? Call 641-844-5555

| summer little in success of                                                                                                    | Canal Canal Canal Canal Canal Canal Canal Canal Canal Canal Canal Canal Canal Canal Canal Canal Canal Canal Can                                                                                                    | The Party States in successful from the                                                                                                    |
|----------------------------------------------------------------------------------------------------|----------------------------------------------------------------------------------------------------|----------------------------------------------------------------------------------------------------|
| WICD INCOME.                                                                                                    |                                                                                                    |                                                                                                    |
|                                                                                                    |                                                                                                    |                                                                                                    |
| 1 anis                                                                                                    | Ny kaominina dia mampina dia                                                                                                    | By Carriers 0                                                                                                    |
| Annaniameter                                                                                                    | internation fractionings Westing Sectors Namberson in                                                                                                    | Concept where one and Australian                                                                                                    |
| Lands                                                                                                    |                                                                                                    | the import limit                                                                                                    |
| 1644                                                                                                    | No Decement of Departments and a second second seco | Richard Test                                                                                                    |
| My Deams                                                                                                    | and property limits                                                                                                    | Sandaria, Alfrenia                                                                                                    |
| their decal                                                                                                    |                                                                                                    | Intelling , Manage                                                                                                    |
| Live Drains                                                                                                    | My Organizations                                                                                                    | Antiline , Hitsee                                                                                                    |
| Automa Base                                                                                                    |                                                                                                    | Sending planes (report function, streams (presses, with entry)                                                                                                    |
| Augine install                                                                                                    | International Annual                                                                                                    | Terring Distances                                                                                                    |
|                                                                                                    | Transmission along you are Parly and                                                                                                    | Training Discharged                                                                                                    |
|                                                                                                    | Residence from theme                                                                                                    | Classes where are any Market                                                                                                    |
| (Noncol Test                                                                                                    |                                                                                                    | Statement Watching                                                                                                    |
| (Add That Automation and an annual of their and an annual to an annual to an annu |                                                                                                    | We strandard in the Menand for Mynhaire                                                                                                    |
|                                                                                                    |                                                                                                    | In Demonstrate and Lancing Catalog                                                                                                    |
|                                                                                                    |                                                                                                    | Later when states Residenced Later Shrough and the<br>states of particul laters of the later to structure to enough<br>particular instances and a structure states and the<br>states instances and allocations and states and the<br>states and and and the structure states and the<br>states and the states and and and the<br>states and the states and and the<br>states and the states and the<br>states and the states and the<br>states and the states and the<br>states and the states and the<br>states and the states and the<br>states and the states and the<br>states and the states and the<br>states and the states and the<br>states and the<br>states and the<br>states and the<br>states and<br>states and<br>st |
|                                                                                                    |                                                                                                    | Wy Taxes                                                                                                    |
|                                                                                                    |                                                                                                    | No Tanta -                                                                                                    |
|                                                                                                    |                                                                                                    |                                                                                                    |

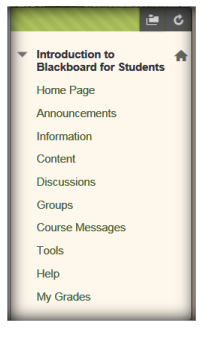

# Are you ready to start your online courses?

We are glad you chose lowa Valley for your online education. We hope that you will have a positive experience at our college.

Remember: No two online courses and no two instructors are alike. As you settle into your online courses, **pay** attention to each instructor's specific instructions regarding course start dates, assignments, or ways of **submitting homework**. Your success and grade may depend on it. However, there are some general tips that can help you get started.

### Step 1: Make sure you have a valid lowa Valley student username and password.

You received your student identification (ID) number/username at the time of registration. It can also be found on your billing statement.

Your student ID number/username allows you to log on to your **online courses**, as well as to the **school's network** (if you are ever on campus) and **Student Information System** at <u>https://campusweb.iavalley.edu/ics/</u>

### Step 2: Go to <a href="https://blackboard.iavalley.edu/">https://blackboard.iavalley.edu/</a>

| My username:                                      | 9  |
|---------------------------------------------------|----|
| (This is your student ID number.)                 | 1  |
| 1                                                 | 4  |
| My password:                                      | ų  |
| (Your initial password is your birthday in the    | I. |
| mmddyyyy format. For example, if you were         | d  |
| born on August 25, 1990, your initial password is | d  |
| 08251990)                                         | 1  |
| I                                                 | 5  |

Blackboard is a secure website that you will need to visit to access your online courses. It's a good idea to bookmark it, if you are using your own computer. Blackboard Learn is the name of the Learning Management System we use.

### Step 3: Take a look at the Browser Test inside Blackboard.

#### Browser Test

Use the button below to check if your web browser is properly configured to use Blackboard

Test your Browser

Recommended browsers: Firefox, Chrome and Safari (current versions). Internet Explorer (IE) is not recommended.

Look under **MY IVCCD** when logged in to Blackboard for helpful links.

For more information go to: https://mcc.iavalley.edu/academics/onlinedistance-learning/about-blackboard/

### Step 4: Log in and get familiar with your personalized site.

After you log in, you will find yourself on the **My IVCCD** page. The **MY IVCCD** page collects information for all of your courses and groups. You will find your courses listed under the **My Courses** window. Feel free to browse around. Keep in mind that courses may not be open until the first day of the semester.

When working with Blackboard, it is to your benefit to open only one browser window or tab at a time.

### Step 5: Take the Introduction to Blackboard course before you get started.

Under the **Courses** tab, you will find the **Self Enrollment Course** List, click on **Open Enrollment Class-click here for Intro. to Blackboard** and enroll in the free class.

| Self Enrollment Course List                                  |  |
|--------------------------------------------------------------|--|
| Taculty/Staff Open Enrollment classes                        |  |
| Den Enrollment Classes - Click here for Intro. to Blackboard |  |
| Browse Course Catalog                                        |  |
|                                                              |  |

If you have any questions, call our IT Helpdesk at 641-844-5555 or send an email to <u>helpdesk@iavalley.edu</u>. When you call or email, don't forget to mention your student ID number, your name, course, and a specific, detailed description of the problem. July 2015